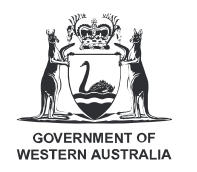

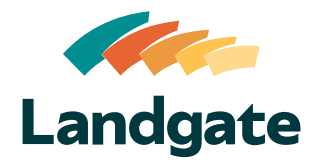

## Valuation Services Client Portal Logging in and Managing Your Profile

What is covered in this quick reference guide?

| • | Logging Into the Portal   | Page 2 |
|---|---------------------------|--------|
| • | Managing Your Profile     | Page 2 |
| • | Resetting Your Password   | Page 3 |
| • | Reactivating Your Account | Page 3 |

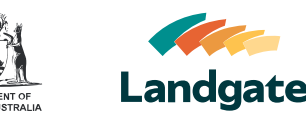

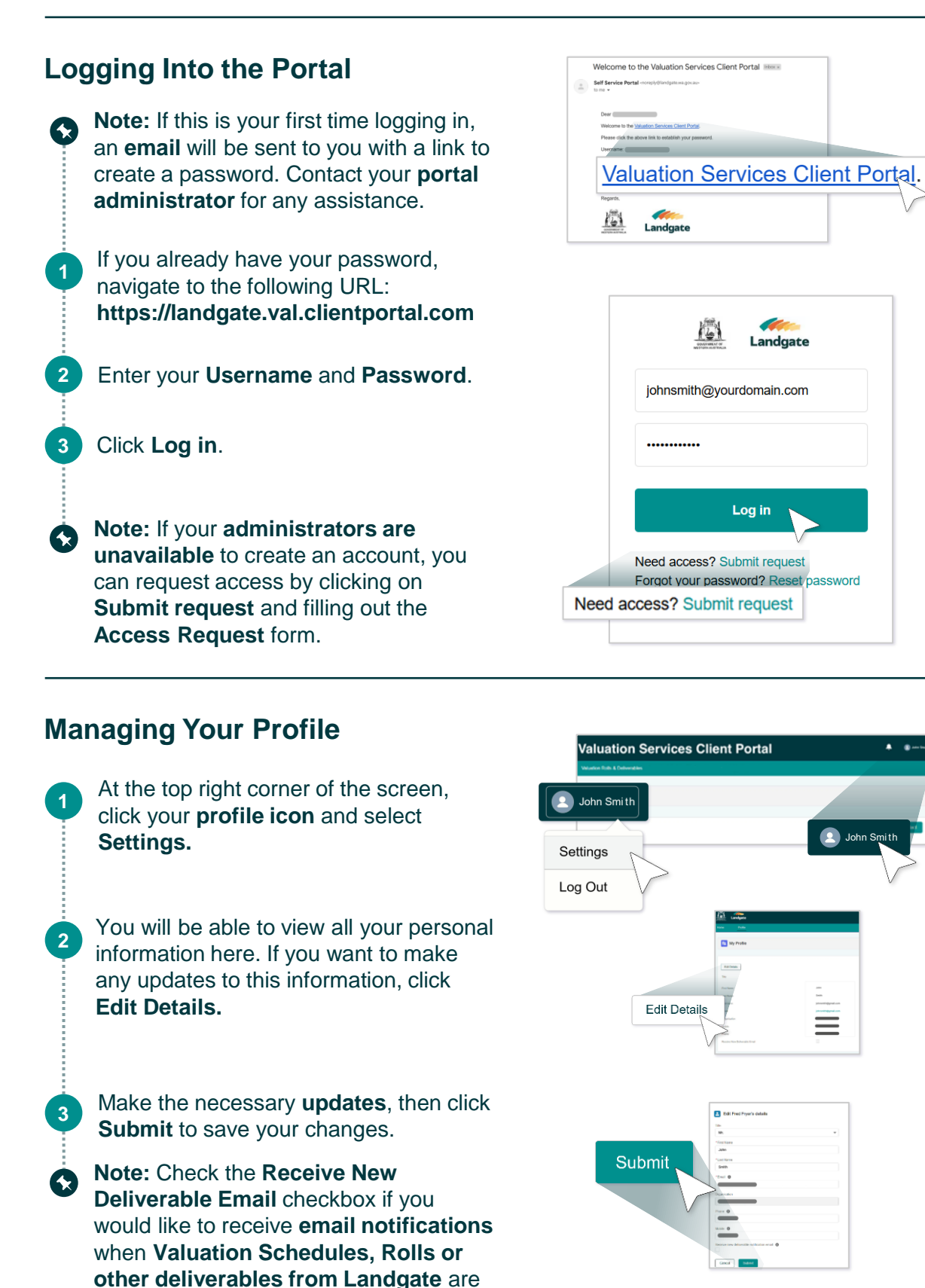

ready for you to view.

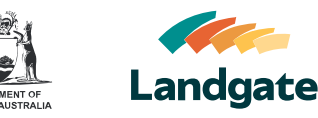

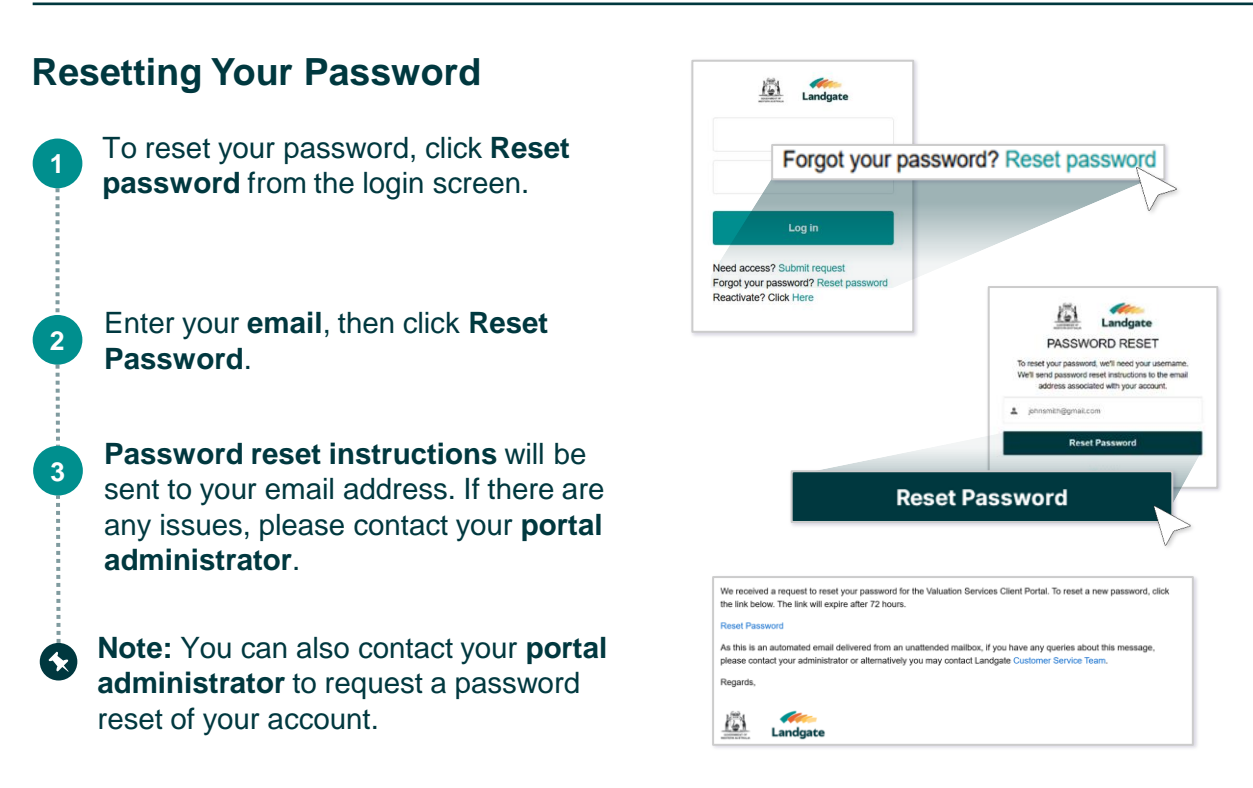

## **Reactivating Your Account**

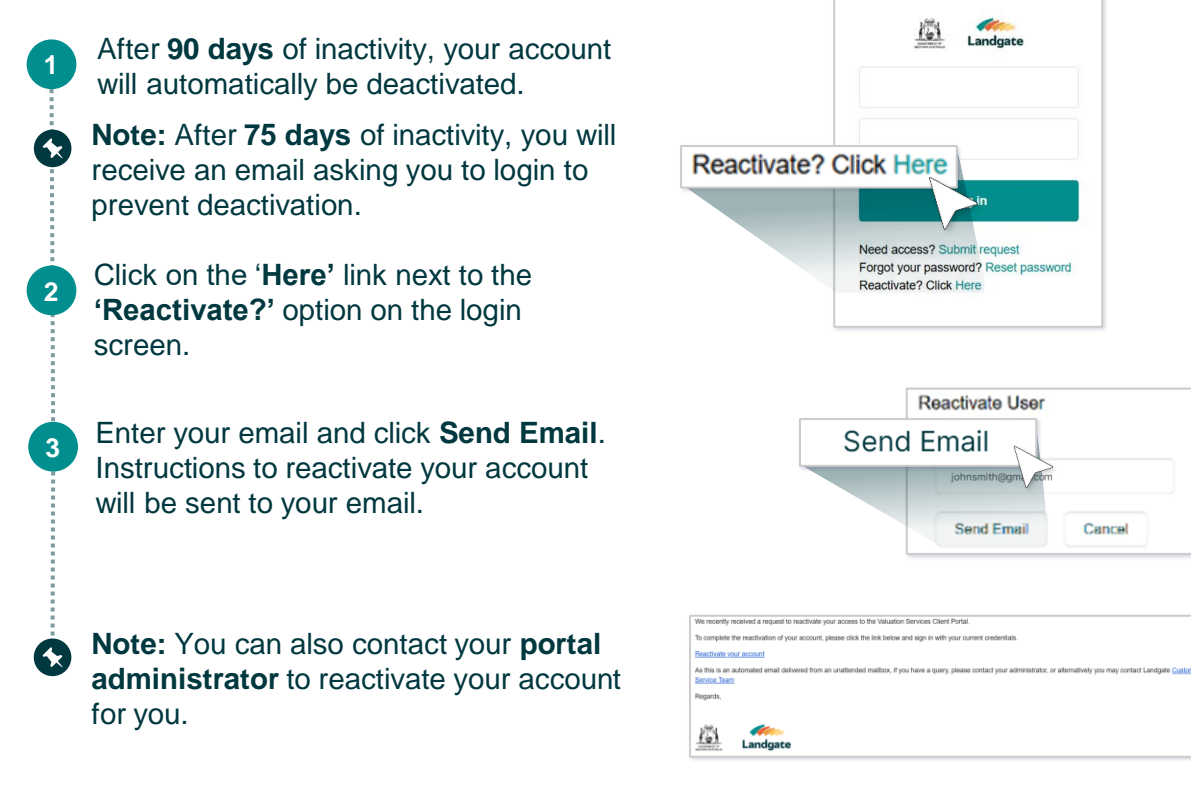